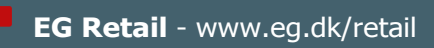

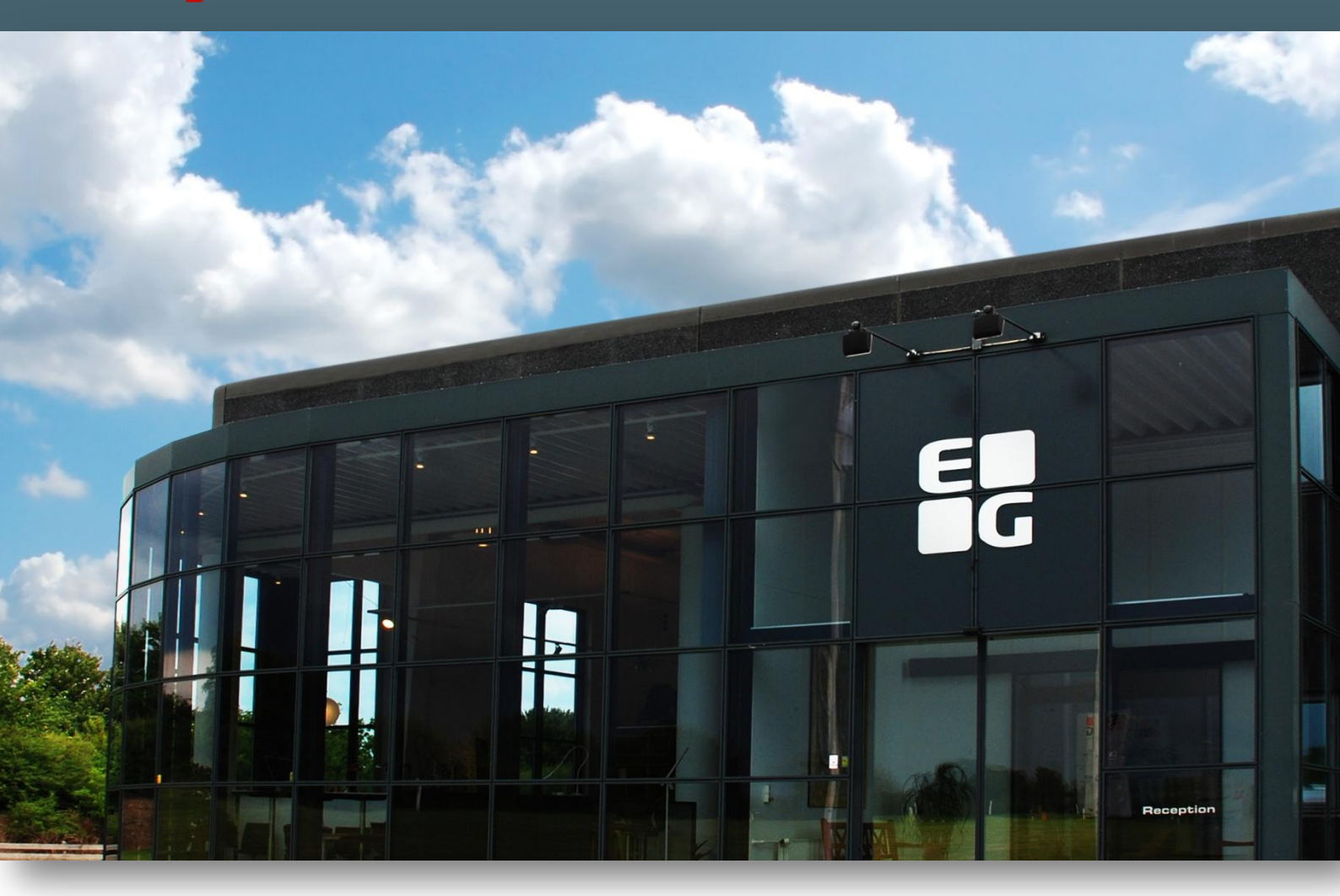

# Brugervejledning

**NewPOS 3** 

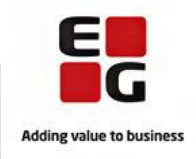

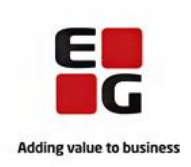

# **NewPOS 3 Brugervejledning**

Alle rettigheder til programmet ejes af EG A/S, telefon 7015 3003.

EG forbeholder sig ret til ændringer i specifikationer uden varsel.

Copyright © EG A/S.

Mekanisk, fotografisk eller anden gengivelse af denne brugervejledning er uden skriftligt samtykke fra EG forbudt ifølge gældende dansk lov om ophavsret.

Ajourført august 2011.

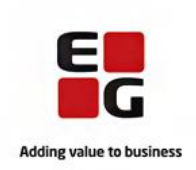

### Indholdsfortegnelse

| 1 | NewF  | POS 3                                                      | 5    |
|---|-------|------------------------------------------------------------|------|
|   | 1.1   | Start af NewPOS (kasseapparatet)                           | 5    |
|   | 1.2   | Hovedmenuen                                                | 6    |
|   | 1.3   | Log in-vinduet                                             | 7    |
|   | 1.4   | Tvunget log in                                             | 7    |
|   | 1.5   | Forlad system                                              | 8    |
|   | 1.6   | Salgsbilledet                                              | 9    |
| 2 | Salg  | af vare                                                    | . 10 |
|   | 2.1   | Angivelse af antal                                         | . 10 |
|   | 2.2   | Salg på stregkode                                          | . 10 |
|   | 2.3   | Salg ved at taste                                          | . 10 |
|   | 2.4   | Salg på forkodet vareknap                                  | . 10 |
|   | 2.5   | Annuller salg                                              | . 10 |
|   | 2.6   | Tilbage til hovedmenu                                      | . 11 |
|   | 2.7   | Spørg om pris                                              | . 11 |
|   | 2.8   | eKvittering (TDC)                                          | . 12 |
| 3 | Fanel | bladet Ret varelinjer                                      | . 13 |
|   | 3.1   | Slet linje                                                 | . 13 |
|   | 3.2   | Rabat på total i %                                         | . 13 |
|   | 3.3   | Ny total                                                   | . 13 |
|   | 3.4   | Ny pris                                                    | . 14 |
|   | 3.5   | Rabat i kr                                                 | . 14 |
|   | 3.6   | Rabat %                                                    | . 14 |
| 4 | Fanel | bladet Funktioner                                          | . 15 |
|   | 4.1   | Parkering                                                  | . 15 |
|   | 4.2   | Returvare                                                  | . 15 |
|   | 4.3   | Gentag sidst indtastede linje                              | . 16 |
|   | 4.4   | Varebeskrivelse (gælder kun i versioner til bagerbutikker) | . 16 |
| 5 | Fanel | bladet Diverse                                             | . 16 |
|   | 5.1   | Vareopslag                                                 | . 16 |
|   | 5.2   | Bon retur                                                  | . 17 |
|   | 5.3   | Supervisor                                                 | . 17 |
|   | 5.4   | Åben skuffe                                                | . 17 |
|   | 5.5   | Salg gavekort                                              | . 17 |
| 6 | Betal | ingsmetoder                                                | . 18 |
|   | 6.1   | Kontant                                                    | . 18 |
|   | 6.2   | Brug tilgodebevis                                          | . 19 |
|   | 6.3   | Brug gavekort                                              | . 19 |
|   | 6.4   | Manuelle gavekort og tilgodebeviser (nødprocedure)         | . 20 |
|   | 6.5   | Salg til debitorer                                         | . 21 |
|   | 6.6   | Bestilling (gælder kun i versioner til bagerbutikker)      | . 22 |
|   | 6.7   | Dankort                                                    | . 22 |
|   | 6.8   | Betalingskort ved PBS-nedbrud                              | . 23 |
|   | 6.9   | Udenlandske betalingskort uden pinkode (= Signatur)        | . 25 |
|   | 6.10  | Flere kort i en transaktion                                | . 25 |

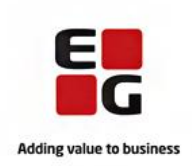

|    | 6.11  | Dankort over beløbet                        | 5 |
|----|-------|---------------------------------------------|---|
|    | 6.12  | Betaling med Valuta                         | 6 |
|    | 6.13  | Fanebladet Betalingsmidler                  | 5 |
| 7  | Kasse | funktion2                                   | 7 |
|    | 7.1   | Vis Kassekladde                             | 7 |
|    | 7.2   | Genudskriv Z-RAP (kasseopgørelser)          | 7 |
|    | 7.3   | Vis journal22                               | 7 |
|    | 7.4   | Udbetaling                                  | 8 |
|    | 7.5   | Indbetaling                                 | 8 |
|    | 7.6   | Frafør beløb                                | 8 |
| 8  | Kunde | eoplysninger                                | 9 |
|    | 8.1   | Indbetaling fra debetkunde                  | 9 |
| 9  | Kasse | opgørelse                                   | 9 |
| 10 | SafeP | ay31                                        | 0 |
|    | 10.1  | Hovedmenu                                   | D |
|    | 10.2  | Salgsvinduet                                | 0 |
|    | 10.3  | Betalingsvinduet                            | 1 |
|    | 10.4  | Veksling af penge                           | 2 |
|    | 10.5  | Kassefunktion – Tilførsel                   | 3 |
|    | 10.6  | Kassefunktion – Indbetaling                 | 3 |
|    | 10.7  | Kassefunktion – Fraførsel                   | 4 |
|    | 10.8  | Kassefunktion – Udbetaling                  | 4 |
|    | 10.9  | Fejlhåndtering                              | 5 |
|    |       | 10.9.1 SafePay-alarmer                      | 6 |
|    |       | 10.9.2 SafePay kritiske fejl                | 6 |
|    |       | 10.9.3 Manglende byttepenge                 | 7 |
|    |       | 10.9.4 Overskridelser af udbetalingsgrænser | 7 |
|    |       | 10.9.5 Uløselige fejl                       | 7 |
|    | 10.10 | SafePay – guide i kasseopgørelse            | 8 |
|    |       | 10.10.1 Opgørelse på NewPos3 kasse          | 8 |
|    |       | 10.10.2 Opgørelse i SPC 4                   | 0 |
|    |       | 10.10.3 Afstemning mellem SPC og NewPos3: 4 | 2 |

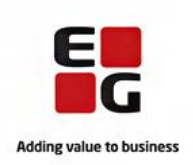

# 1 NewPOS 3

Bemærk: Både kasseterminaler og kontor-pc skal af hensyn til opdateringer altid være tændt.

#### **1.1 Start af NewPOS (kasseapparatet)**

1. Dobbeltklik på ikonet **NewPOS 3** på kassens Windows-skrivebord.

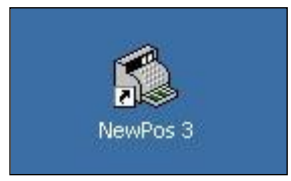

Herefter vises et **NewPOS 3** vindue med en statusbjælke nederst, der viser, at programmet starter.

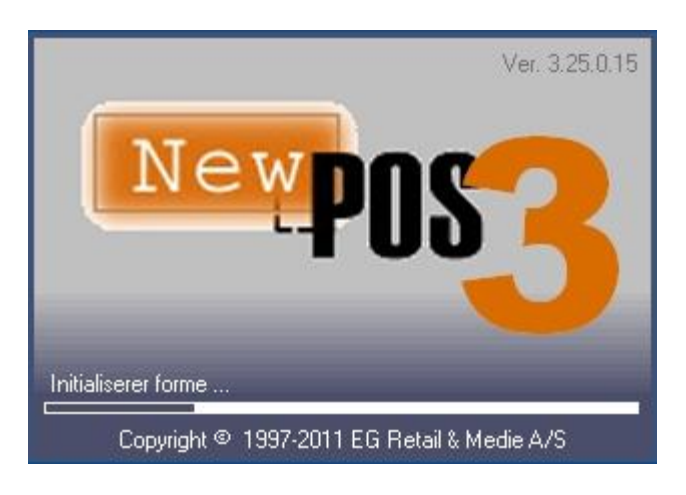

Når statusbjælken er nået helt hen til højre, bliver **Dankort terminal statusvindue** vist.

2. Klik på boksen med det grønne flueben.

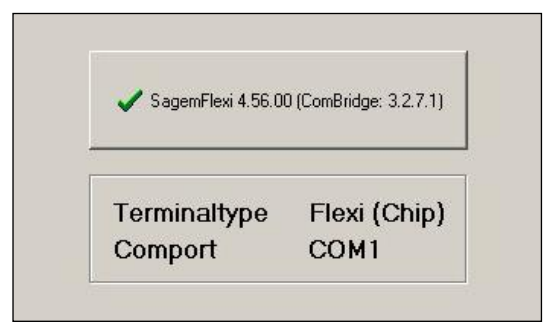

Kassen er nu startet op og klar til brug.

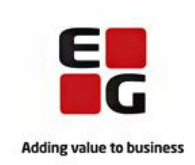

## 1.2 Hovedmenuen

Når der i vejledningen henvises til hovedmenuen, så er det dette billede:

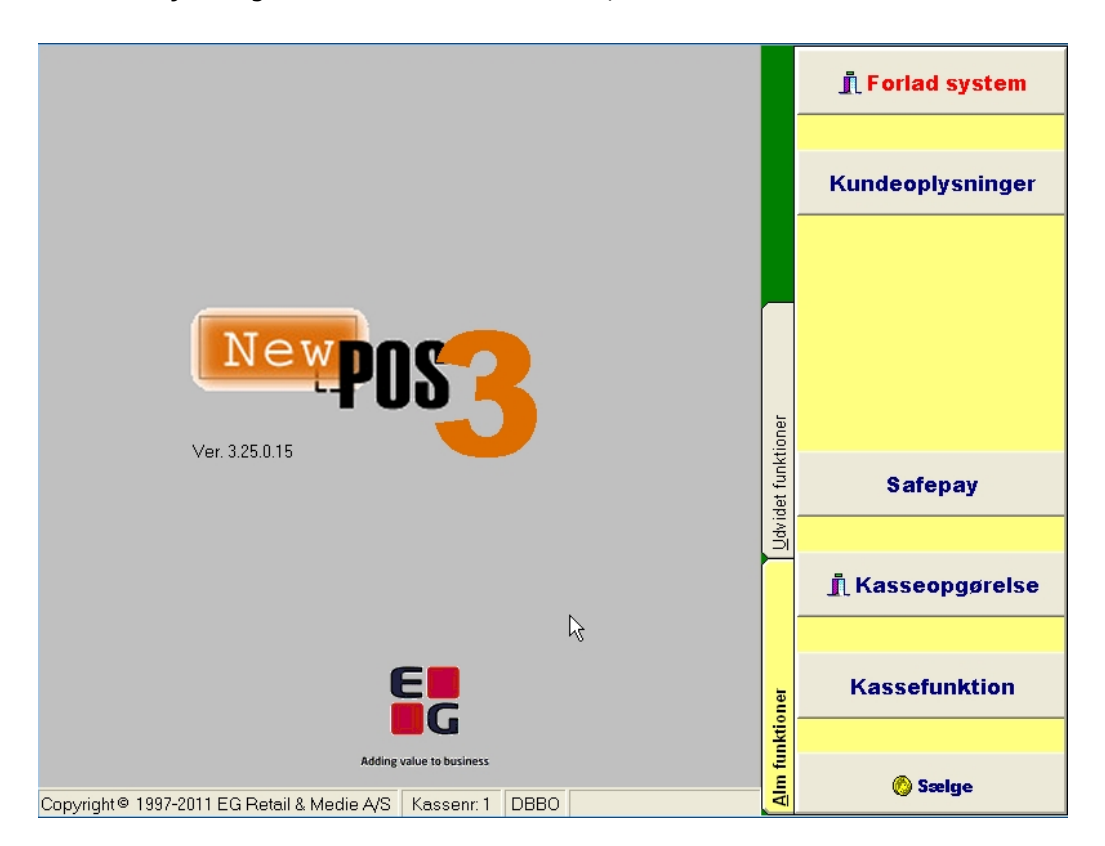

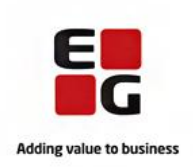

#### 1.3 Log in-vinduet

Hver gang, du skal have adgang til en funktion fra hovedmenuen, fremkommer et log in-vindue:

| Fortryd |      |                |       |  |  |  |  |  |  |  |
|---------|------|----------------|-------|--|--|--|--|--|--|--|
| 7       | 8    |                |       |  |  |  |  |  |  |  |
| 4       | 5    | 6              | -     |  |  |  |  |  |  |  |
| 1       | 2    | 3              | Enter |  |  |  |  |  |  |  |
| 0       | Slet | Lukke<br>tekst |       |  |  |  |  |  |  |  |

- 1. Tast ekspedientkode
- 2. Tast Enter.

#### 1.4 Tvunget log in

Det er muligt at sætte NewPOS op til at have tvunget log in, hvilket vil sige, at der for hver ekspedition skal tastes en ekspedientkode. Dette sættes op af EG Retai.

| X Fortryd       Aben skuffe         7       8       9         4       5       6         Enter       MODTAGET KONTANT DKK 106,00         Byttepenge DKK       0,00                           | Indtast | kode |                |       | 02-06-10                     |                                      |
|----------------------------------------------------------------------------------------------------|---------|------|----------------|-------|------------------------------|--------------------------------------|
| 7       8       9       Sidsle afslutning         4       5       6       Notanr 0000000014<br>Notatotal       106,00         1       2       3       Enter       Byttepenge DKK       0,00 |         | ×    | Fortryd        |       | Åben skuffe                  |                                      |
| 4       5       6         1       2       3                                                                                                    | 7       | 8    | 9              |       | Sidste afslutning            |                                      |
| 1 2 3     Enter Byttepenge DKK                                                                                                    | 4       | 5    | 6              |       |                              | Notanr UUUUUUUU4<br>Notatotal 106,00 |
|                                                                                                    | 1       | 2    | 3              | Enter | Byttepenge DKK 0,00          |                                      |
| 0 Slet Lukke Lukke Udskriv sidste Udskriv anden                                                                                                    | 0       | Slet | Lukke<br>tekst |       | Udskriv sidste Udskriv anden |                                      |

For at vende tilbage til hovedmenuen, skal der trykkes på knappen **Fortryd**.

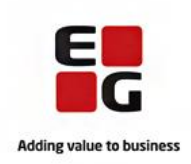

#### 1.5 Forlad system

sådan for at lukke systemet:

1. Tryk på knappen **Forlad system**.

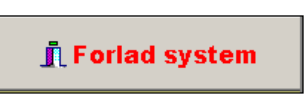

2. Herefter kan du klikke på **Ja** for at afslutte, eller **Nej** for at fortryde.

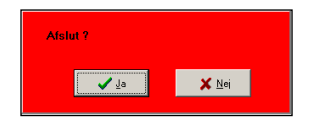

**Bemærk:** Hvis der er tilsluttet dankortterminal til NewPOS, vil du først blive spurgt, om du vil lukke for terminalen. Lukning af terminalen er kun nødvendig ved dagsafslutning.

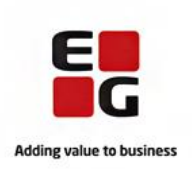

## 1.6 Salgsbilledet

Salgsbilledet i NewPOS 3 ser forskelligt ud fra butik til butik. Det afhænger af, hvordan man vælger at sætte systemet op, og om man vil skanne sine varer eller benytte vareknapper. Funktionerne er ens, uanset hvordan salgsbilledet ser ud. Den eneste forskel er måden, hvorpå varerne bliver registeret i salgsbilledet.

| 1 2 3 4 5            | Parkering         |
|----------------------|-------------------|
| 6 7 8 9 <u>?</u> Stk |                   |
| Scan stregkode       | Slet sidste linje |
| 1 Fodtøj 1,00 1,00   | 🔁 Returvare       |
|                      | Gentag            |
| eseddin 5            | Byttemærke        |
|                      |                   |
|                      | @ Betaling        |

Salgsbillede, hvor varerne skal skannes/tastes, ser sådan ud:

Salgsbillede, hvor varerne enten kan skannes, tastes eller vælges via vareknapper, ser sådan ud.

| Hanne Hviid<br>Torsdag d. 02-09-2010               |              | Rundstykker<br>alm.    | Grov boller             | Brötchen -<br>Tyske run   | Smurte<br>rundstykker          | Smurt rundstykke<br>med ost        |
|----------------------------------------------------|--------------|------------------------|-------------------------|---------------------------|--------------------------------|------------------------------------|
| Slet sidste                                        | arelinjer    | Spandauer              | Creme boller            | Snegle                    | Skårnstykker                   | Smørsnegle                         |
| 1 2 3 4 5                                          | Ret v        | Fedtebrød              | The boller              |                           | Gulerods<br>boller             | Kvark boller                       |
| 6 7 8 9 10 2 Stk                                   |              | Wienerstang            | Smørstang               |                           | Creme krans                    | Kanelstang                         |
| Scan stregkode <b>Hann</b>                         | Diverse      | Store<br>formbrød      | Halvt<br>franskbrød     | Super Søren<br>Delikatese |                                | Flûtes 50 cm<br>Langtidshævet      |
| Stk Varetekst Subtotal F<br>1 Valnøddebrød 18,00   |              | Kernekarl 80<br>% 1400 | Vejle Rugbrød<br>1400 g | Landmandens<br>rugbrød    | Gammeldaws<br>fastelavnsboller | Gammeldaws<br>fasteboller<br>4 stk |
|                                                    | ioner        | Spansk<br>landbrød     | Oldemor<br>franskbrød   |                           |                                | Brydebrød                          |
|                                                    | Funkt        | Valnøddebrød           | Tre kornsbrød           | Majs brød                 | Skagensbrød                    | Super Søren<br>Franskbrød          |
|                                                    |              | Filione Brød           | Speltbrød               | Græskarbrød               | Forårsbrød                     | Halv<br>specialbrød                |
| ✓       ►         ✓       Vis taster         18,00 | <u>S</u> alg | menu2                  | menu3                   | Fast Food /<br>Sandwich   |                                | Diverse<br>varer                   |

Vareknappernes placering styres via Back Office program.

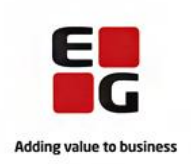

# 2 Salg af vare

Uanset om du skanner, taster varenummeret eller benytter vareknapper, skal du stå i salgsbilledet

- 1. Stå i hovedmenuen.
- 2. Tryk på knappen Sælge.
- 3. Indtast ekspedientkoden, og tryk Enter.
- 4. Herefter vises salgsvinduet. Nogle af salgsvinduets knapper bliver først synlige, når den første varer er skannet/tastet.

#### 2.1 Angivelse af antal

- 1. Knapperne 1-10 øverst til venstre, benyttes til at angive et antal, inden varen skannes/tastes.
- 2. Knappen med "?" benyttes, hvis du vil angive et antal, der er større end 10.
- 3. Har du valgt et antal og vil fortryde, trykker du blot på antal 1 knappen, og dermed bliver antal lig med 1.

#### 2.2 Salg på stregkode

- 1. Skan varen (vælg evt. antal først).
- 2. Fortsæt med næste vare.

#### 2.3 Salg ved at taste

- 1. Indtast eannummer (vælg evt. antal først).
- 2. Tryk Enter.
- 3. Fortsæt med næste vare.

#### 2.4 Salg på forkodet vareknap

- 1. Tryk på tasten med den aktuelle vare (vælg evt. antal først).
- 2. Fortsæt med næste vare.

#### 2.5 Annuller salg

1. Tryk på **Afbryd**. De varer, som er føjet til salget, annulleres.

Bemærk: Hvis der ingen varer er føjet til salget, vil et tryk på Afbryd bringe dig til hovedmenuen.

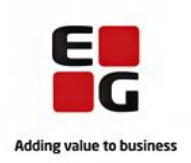

#### 2.6 Tilbage til hovedmenu

1. For at komme tilbage til hovedmenu skal du stå i et tomt salgsvindue og trykke på **Afbryd**.

#### 2.7 Spørg om pris

Det er muligt at slå en pris op på en vare.

- 1. Stå i salgsmenuen.
- 2. Tryk på uret. Det vil nu skifte farve fra grå til grøn.
- 3. Skan eller tast varenummer.
- 4. Et nyt vindue vil komme frem med oplysninger om priser og eventuelle rabatter samt varebeskrivelse.

Du har nu mulighed for at vælge:

- **Afslut** og dermed vende tilbage til salgsbilledet.
- **Overfør til bon** for at sælge varen.
- Udskriv og få oplysningerne skrevet ud på en bon. Hvis feltet Varebeskrivelse er udfyldt, er det muligt at få hele varebeskrivelsen printet ved at sætte flueben i boksen.

| Afslut   Verifer til bon   Udskriv     Vareoplysninger   Havregryns kager | Priser i DKK<br>Incl moms: 11,25 DKK<br>Excl moms: 9,00 DKK |  |  |  |  |  |  |  |  |
|---------------------------------------------------------------------------|-------------------------------------------------------------|--|--|--|--|--|--|--|--|
| Vare info Rabat info                                                      |                                                             |  |  |  |  |  |  |  |  |
| 11,25 DKK<br>1,51 EUR<br>13,08 SEK                                        |                                                             |  |  |  |  |  |  |  |  |
| Varebeskrivelse 🗖 Udskriv                                                 |                                                             |  |  |  |  |  |  |  |  |
| Der findes ingen Varebeskrivelse                                          | <b>A</b>                                                    |  |  |  |  |  |  |  |  |

Hvis butikken har tvunget log in, vil det også være muligt at spørge om prisen uden at være logget ind.

- 1. Stå i log in-billedet .
- 2. Tryk på uret. Et nyt vindue vil blive åbnet.
- 3. Skan eller tast varenummer.
- 4. Du kan nu vælge **Udskriv** eller vende tilbage til log in-billedet ved at trykke på **Afslut**.

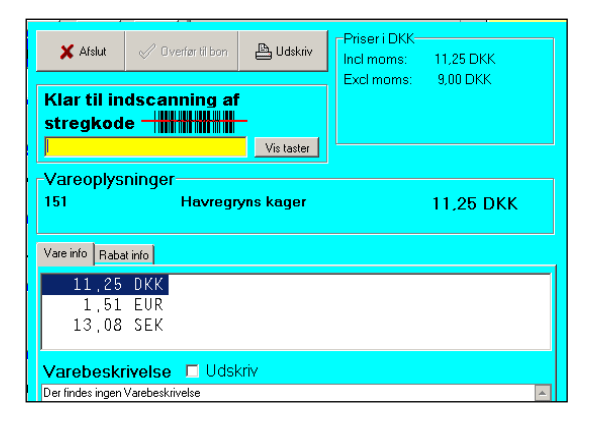

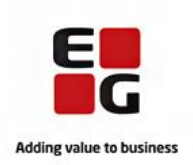

#### 2.8 eKvittering (TDC)

NewPOS 3 er integreret til eKvittering. Via eKvitterings hjemmeside kan kunden hente sine kvitteringer elektronisk. Kvitteringen dannes automatisk efter salg på kassen i butikken, hvis kunden har tilmeldt sit betalingskort hos eKvittering.

Hvis kunden ikke benytter betalingskort og/eller vil have en kvittering sendt til en anden konto hos eKvittering, er der også mulighed for at kunden kan opgive et tilmeldt mobilnummer ved kassen, så der sendes en kvittering.

- 1. Stå i salgsbilledet
- 2. Tryk på **eKvittering mobilnr**
- 3. Tast mobilnr
- 4. Tast **Enter** og fortsæt som normalt.

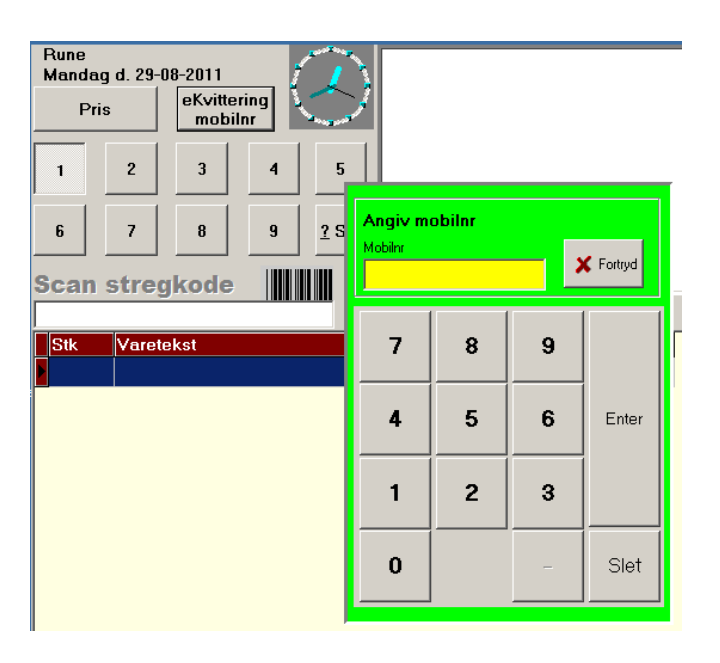

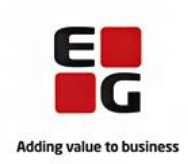

# 3 Fanebladet Ret varelinjer

I salgsbilledet finder du fanebladet **Ret varelinjer**.

#### 3.1 Slet linje

En varelinje kan slettes på 2 måder:

#### Slet sidste

1. Tryk på knappen **Slet sidste** for at slette den sidst indtastede linje.

#### Slet varelinje

Hvis en varelinje et sted i listen skal slettes:

- 1. Tryk på den linje, der skal slettes.
- 2. Tryk på knappen **Slet varelinje**.

#### 3.2 Rabat på total i %

Det er muligt at give en totalrabat i %:

- 1. Stå i salgsbilledet, og sørg for, at alle varer er indtastet.
- 2. Tryk på en af varelinjerne.
- 3. Tryk på knappen **Rabat på total i %.**
- 4. Tast den ønskede rabat i %.
- 5. Tryk på Enter.
- 6. Tryk derefter på knappen **Betaling,** og gør ekspeditionen færdig.

Bemærk: Hvis du sælger varer, efter du har givet en rabat på total i %, vil rabatten forsvinde.

#### 3.3 Ny total

Det er muligt selv at bestemme totalbeløbet:

- 1. Stå i salgsbilledet, og sørg for, at alle varer er indtastet
- 2. Tryk på en af varelinjerne.
- 3. Tryk på knappen Ny total.
- 4. Tast det nye totalbeløb, og tryk Enter.
- 5. Tryk derefter på knappen **Betaling,** og gør ekspeditionen færdig.

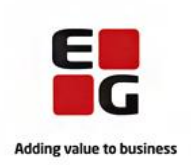

#### 3.4 Ny pris

Hvis en vare bliver skannet til en forkert pris, og ekspedienten har rettighed til at angive en ny pris på varen, kan den nye pris angives på følgende måde:

- 1. Tryk på den linje, hvis vare skal have en ny pris.
- 2. Tryk på knappen Ny pris
- 3. Tast den nye pris og tryk **Enter**.

#### 3.5 Rabat i kr.

Det er muligt at give en rabat i kr. på den enkelte vare:

- 1. Stå i salgsbilledet, og sørg for, at alle varer er indtastet.
- 2. Tryk på den varelinje, der skal gives rabat på.
- 3. Tryk på knappen Rabat Kr.
- 4. Tast rabatbeløbet, og tryk på **Enter**.

#### 3.6 Rabat %

Det er muligt at give en rabat i % på den enkelte vare:

- 1. Stå i salgsbilledet, og sørg for, at alle varer er indtastet
- 2. Tryk på den varelinje, der skal gives rabat på.
- 3. Tryk på knappen Rabat %.
- 4. Tast rabatprocenten og tryk på **Enter**.

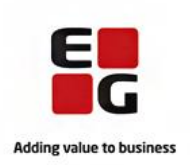

# 4 Fanebladet Funktioner

I salgsbilledet finder du fanebladet **Funktioner**.

Vælger butikken at bruge et salgsbillede, hvor varer primært skannes, vil nedenstående funktioner ligge direkte i salgsvinduet.

## 4.1 Parkering

Hvis du vil parkere en bon, gør du således:

- 1. Stå i salgsbilledet på bonen.
- 2. Tryk på fanebladet **Funktioner.**
- 3. Tryk på knappen **Parkering.**
- Hvis kassen er sat op med automatisk log in af ekspedient, kan du nu fortsætte med næste ekspedition. Efter endt ekspedition vil du blive spurgt, om den parkerede bon skal hentes frem. Hvis du trykker Nej til at hente bonen frem, men fortryder, skal du blot trykke på fanebladet Funktioner og trykke på knappen Parkering. Så kommer bonen frem.
- 5. Hvis kassen er sat op med tvungen log in af ekspedient, kan den næste ekspedient nu logge ind og registrere salg. Næste gang, du selv logger ind, vil du blive spurgt, om den parkerede bon skal hentes frem.

Hvis du trykker **Nej** til at hente bonen frem, vil du blive spurgt igen, næste gang du logger ind.

**Bemærk**: Det er kun muligt at parkere én bon pr. ekspedient. Hvis du prøver at parkere en bon mere, vil du få en meddelelse på skærmen, om du vil overskrive den bon der allerede er parkeret.

#### 4.2 Returvare

Du kan både tage en vare retur i starten af en ekspedition og midt i en ekspedition:

- 1. Stå i salgsbilledet.
- 2. Tryk på fanebladet **Funktioner.**
- 3. Tryk på knappen **Returvare.**
- 4. Skan, tast, eller benyt de forkodede varetaster.
- 5. Fortsæt ekspeditionen som normalt.

**Bemærk**: Hvis du kun registrerer en returvare, bliver knappen **Betaling** omdøbt til **Udbetaling**.

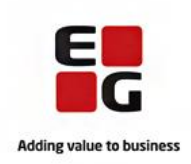

#### 4.3 Gentag sidst indtastede linje

Du har mulighed for at gentage den sidst indtastede linje:

- 1. Stå i salgsbilledet.
- 2. Tryk på fanebladet **Funktioner.**
- 3. Tryk på knappen **Gentag**.
- 4. Fortsæt ekspeditionen som normalt.

#### **4.4** Varebeskrivelse (gælder kun i versioner til bagerbutikker)

Hvis du i dit varestyringssystem har oprettet varebeskrivelser, er det muligt at udskrive beskrivelsen på en bestemt vare eller alle varer på en bon:

- 1. Stå i salgsbilledet.
- 2. Tryk på fanebladet **Funktioner.**
- 3. Tryk på knappen **Varebeskrivelse.**
- 4. Vælg, om du vil udskrive for den valgte linje eller for alle varer.
- 5. Fortsæt ekspeditionen som normalt.

#### 5 Fanebladet Diverse

I salgsbilledet finder du fanebladet **Diverse**.

#### 5.1 Vareopslag

Hvis du ikke kan skanne, taste eller finde en vare via de forkodede varetaster, kan du søge efter en vare.

- 1. Stå i salgsbilledet.
- 2. Tryk på fanebladet **Diverse.**
- 3. Tryk på knappen Vareopslag.
- 4. Skriv i feltet "Søg efter". Vær opmærksom på, at søgeteksten skal starte med de tegn, du vil søge efter. Skal du fx søge efter rugbrød, kan du skrive "rug", men ikke "brød". Det er ikke muligt at søge efter tegn midt i eller i slutningen af teksten.
- 5. Marker den vare, du vil bruge.
- 6. Tast antal, og tryk på knappen Vælg vare,
- 7. Herefter kan du finde flere varer frem til listen, eller trykke på knappen **Overfør vare**.

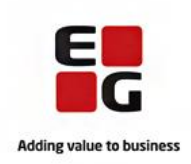

#### 5.2 Bon retur

Du har mulighed for at tage en hel bon retur

- 1. Stå i salgsbilledet.
- 2. Tryk på fanebladet **Diverse**.
- 3. Tryk på knappen Bon retur.
- 4. Vælg den bon, der skal tages retur, og tryk på knappen **Tag retur.**
- 5. Tryk på **Ja** til at tilbageføre, eller **Nej** for at fortryde.

#### 5.3 Supervisor

Hvis den medarbejder, der er logget ind, ikke har rettighed til at give rabat, er rabatfanen ikke synlig, og det er fanebladet **Ret pris** heller ikke. Ved at benytte knappen **Supervisor** kan man få lov at give rabat eller ændre pris for den aktuelle ekspedition ved at taste en bruger, der har rettigheder til at give rabat. Dette nulstilles igen efter endt ekspedition eller nyt log in.

Supervisor-billedet vil også blive vist på skærmen, hvis medarbejderen trykker på en funktion, som denne ikke har rettighed til.

#### 5.4 Åben skuffe

Funktionen bruges, hvis du har brug for at åbne pengeskuffen, selv om der ikke har været et salg:

- 1. Stå i salgsbilledet.
- 2. Tryk på fanebladet **Diverse.**
- 3. Tryk på knappen **Åben skuffe**.

#### 5.5 Salg gavekort

Hvis du vil sælge et gavekort, skal du gøre sådan:

- 1. Stå i salgsbilledet.
- 2. Tryk på fanebladet Diverse.
- 3. Tryk på knappen **Salg gavekort.**
- 4. Tast beløb
- 5. Tast gavekortnummer (**bemærk**: hos TDC genereres nummeret automatisk).
- 6. Tryk på knappen **Opret.**
- 7. Fortsæt ekspeditionen som normalt.

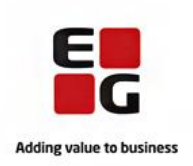

# 6 Betalingsmetoder

Der findes overordnet 6 muligheder for modtagelse af betaling på kassen.

**Bemærk:** Det er muligt at benytte samme betalingsmetode flere gange inden for samme transaktion så længe **Restbeløb** er positivt, dog med undtagelse af betaling via knappen **Kundeoplysninger**, som kun kan benyttes for hele bontotalen.

#### 6.1 Kontant

Trykker du på knappen **Kontant** svarer det til, at kunden betaler med lige penge, og bonen udskrives straks.

Du kan i søjlen med beløbene 10, 20, 50, 100 osv., vælge den pengeseddel eller mønt, som kunden betaler med. Fordelen er, at NewPOS beregner byttepenge retur for dig.

Du kan også benytte det numeriske tastatur i øverste venstre hjørne til manuel beløbsindtastning og afslutte med **Enter**. NewPOS beregner byttepenge retur for dig.

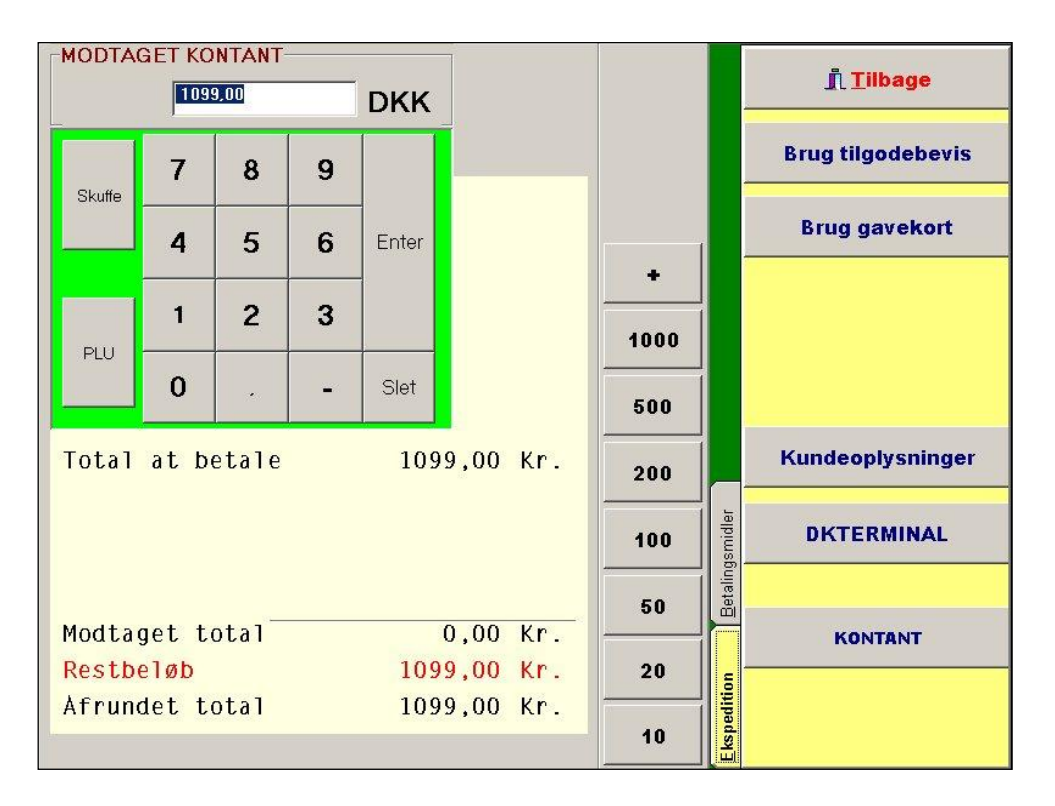

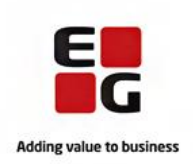

#### 6.2 Brug tilgodebevis

I feltet **Find tilgodebevis** indtaster du nummeret fra et tidligere udstedt tilgodebevis. Afslut på knappen **Enter**.

| MODTA              | GET KON               |                   | K Nulstil E Konta    | )KK<br>rit |    |           |       | j <u>î</u> <u>T</u> ilbage |
|--------------------|-----------------------|-------------------|----------------------|------------|----|-----------|-------|----------------------------|
| Skuffe             | 7                     | 8 9               | 1                    |            |    |           | E     | Brug tilgodebevis          |
|                    | 4                     | Find tilgodebevis |                      | 7          | 8  | 9         |       | rug gavekort               |
|                    | 1                     |                   |                      | 4          | 5  | 6         | Enter |                            |
| PLU                | 0                     | ¥ Fortord         |                      |            | 2  | 3         |       | Valuta                     |
|                    |                       | Supervisor        |                      | 0          | ,  |           | Slet  | ndeoplysninger             |
|                    |                       | Manuelle          |                      |            |    |           |       | DANKORT                    |
| Total at<br>Modtag | t betale<br>jet total |                   | 41,75 DK<br>0,00 Kr. | к          | 50 | Betalinee |       | KONTANT                    |
| Restbe             | løb                   |                   | 41,75 Kr.            |            | 20 |           |       |                            |
| Afrunde            | et total              |                   | 42,00 Kr.            |            | 10 |           |       |                            |

Bemærk: Der sker ingen kontrol i NewPOS af et tilgodebevis.

#### 6.3 Brug gavekort

- 1. Tryk på knappen **Brug gavekort.**
- 2. Tast nummeret på gavekortet i feltet **Find gavekort.**
- 3. Tast beløb.
- 4. Tryk Enter.

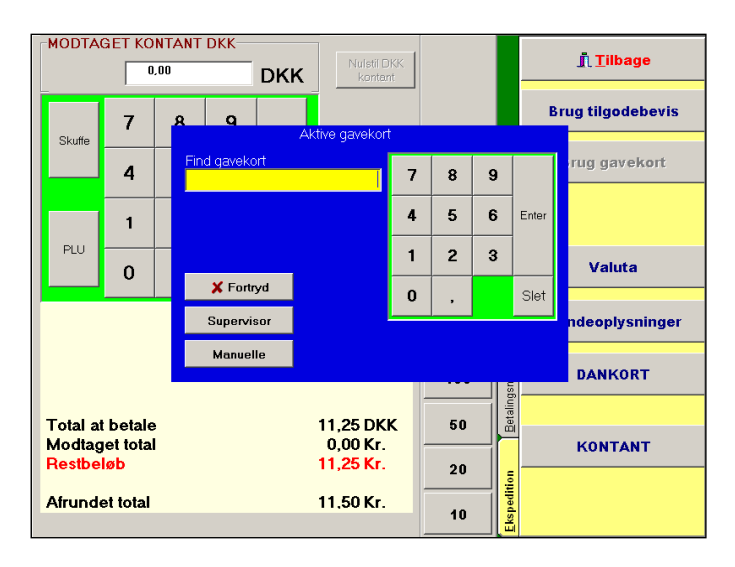

Bemærk: Der sker ingen kontrol i NewPOS af et gavekort.

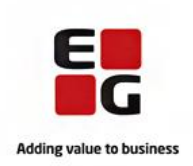

#### 6.4 Manuelle gavekort og tilgodebeviser (nødprocedure)

Kan kassen ikke genkende et tidligere udstedt gavekort eller tilgodebevis, kan dette stadigvæk benyttes som betalingsmiddel.

- 1. Stå i billedet **Gavekort.**
- 2. Tryk på knappen Manuelle.
- 3. Tast gavekort- eller tilgodebevis-nummeret i feltet Nr.
- 4. Udfyld evt. feltet **Afd**.
- 5. Tast beløb.
- 6. Tryk på **OK**.

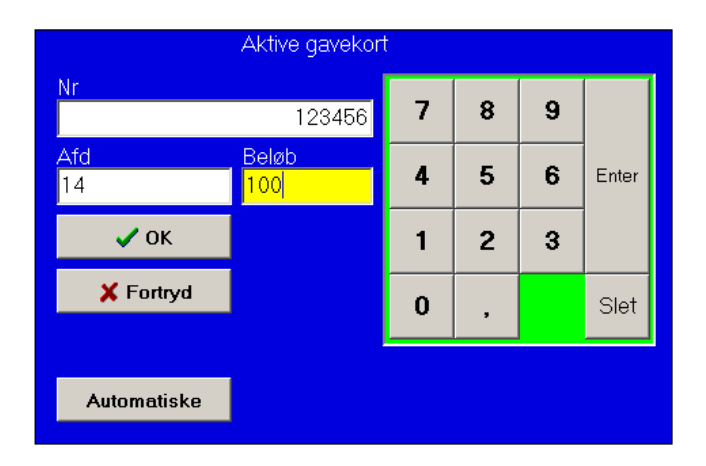

Bemærk: Feltet Afd. indeholder afdelings- eller butiksnummer.

I dette felt skal du indtaste butiks/afdelingsnummer på den udstedende butik.

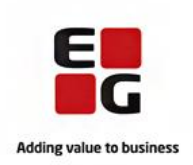

#### 6.5 Salg til debitorer

Salg til debitorer sker altid på bonens fulde beløb. Kunden kan evt. indbetale et delbeløb, så kun restbeløbet faktureres til fakturamodtageren. I så fald gennemføres der efter salget en indbetaling på debitorer. Se afsnit 8.1.

- 1. Skan eller tast varer i salgsvinduet som normalt.
- 2. Tryk på **Betaling**.
- 3. Vælg Kundeoplysninger i betalingsvinduet.
- 4. Indtast kundens nummer, og tryk **Søg**.

|         | Kundeoplysninger     |    |   |    |        |            |    |   |   |            |         |    |   |     |       |
|---------|----------------------|----|---|----|--------|------------|----|---|---|------------|---------|----|---|-----|-------|
| Indtast | kunde                | nr |   |    | Søge   | efter kund | de |   |   | Opr        | ret kun | de |   |     |       |
|         | Sec                  |    |   |    |        |            |    |   |   |            |         |    |   |     |       |
| _       | Sog                  |    |   |    |        |            |    |   |   |            |         |    |   |     |       |
| ×       | <b>X</b> Fortryd     |    |   |    |        |            |    |   |   |            |         |    |   |     |       |
| A       | в                    | С  | D | E  | F      | G          | н  | I | J | к          |         | 7  | 8 | 9   |       |
| L       | М                    | N  | 0 | Р  | Q      | R          | s  | т | U | v          |         | 4  | 5 | 6   | Enter |
| Slet    | Slet alt W X Y Z Æ Ø |    |   |    |        |            |    |   |   | A Slet 1 2 |         |    |   | 3   |       |
|         |                      |    |   | Me | ellemr | um         |    |   |   |            |         | 0  | S | let |       |

5. Kender man ikke kundenummeret, kan man vælge fanebladet **Søg efter kunde**. Her kan man så søge efter kunden.

| Kundeoplysninger                                                               |                |   |   |                                     |                                                                                      |   |        |   |    |    |         |     |     |       |
|--------------------------------------------------------------------------------|----------------|---|---|-------------------------------------|--------------------------------------------------------------------------------------|---|--------|---|----|----|---------|-----|-----|-------|
| Indtast kundenr                                                                |                |   |   | Søge                                | Søg efter kunde Opret kunde                                                          |   |        |   |    |    |         |     |     |       |
| 0                                                                              |                |   |   | Kund<br>1<br>Firm<br>Div. o<br>Efte | Kundenr Telefonnr 🗆 Spærret<br>1 🗆 🗆 Kun kontant<br>Div, debitorer Efternavn — Engro |   |        |   |    |    |         |     |     |       |
| Seg   Fornavn     ✓ OK   Vej/Gade   Pornavn     X Fortryd   Kontokøb   Fornavn |                |   |   |                                     |                                                                                      |   |        |   |    | Зу | Sa<br>0 | Ido |     |       |
| AB                                                                             | С              | D | E | F                                   | G                                                                                    | н | I      | J | к  |    | 7       | 8   | 9   |       |
| LM                                                                             | N              | 0 | P | Q                                   | R                                                                                    | s | т      | U | v  |    | 4       | 5   | 6   | Enter |
| Slet alt                                                                       | Slet alt W X Y |   |   |                                     |                                                                                      |   | Â      | s | et |    | 1       | 2   | 3   |       |
|                                                                                | Me             |   |   |                                     |                                                                                      |   | lemrum |   |    |    |         |     | let |       |

- 6. Når kunden er fundet, trykkes **Vælg.** Kundens oplysninger bliver nu vist.
- 7. For blot at knytte kunden til salget, vælges **OK**. Herefter kan betaling fortsætte som normalt.
- 8. Hvis et salg skal afregnes via kundens konto, trykkes på knappen **Kontokøb**. Bonen afsluttes, og der bliver udskrevet en faktura på bonprinteren.

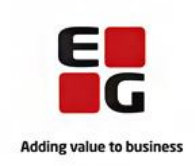

**6.6 Bestilling** (gælder kun i versioner til bagerbutikker) De indtastede varer kan også gemmes som en bestilling.

- 1. Tryk på knappen **Bestilling**.
- 2. Indtast leveringsdato i formatet ddmmåå.

#### 6.7 Dankort

Er det en normal situation med online-forbindelse til PBS, vises dette vindue, og transaktionen gennemføres.

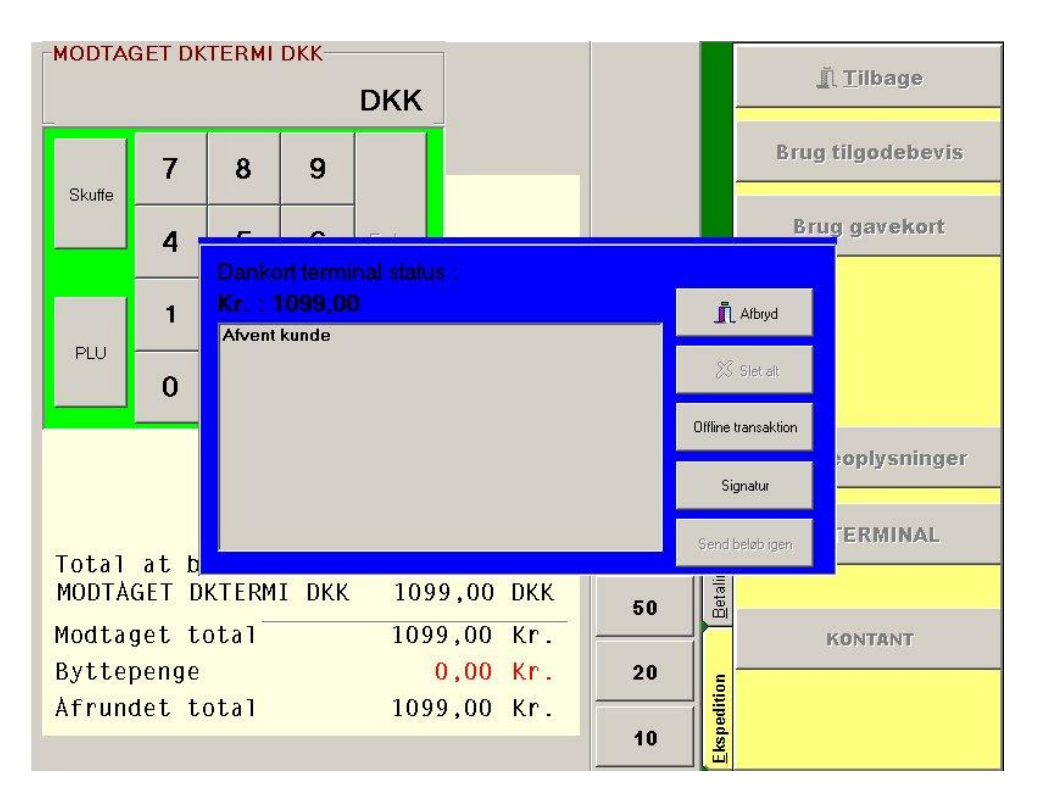

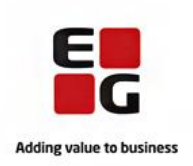

#### 6.8 Betalingskort ved PBS-nedbrud

Hvis forbindelsen til PBS mistes, vil det ikke fremgå, før kunden vil betale med sit betalingskort:

- 1. Kunden sætter sit kort i terminalen og taster sin pinkode.
- 2. Terminalen sender forespørgsel til PBS.
- 3. I det grå område i det blå vindue vises teksten *"Venter på online svar"* og der sættes prikker
- 4. for hvert ½ sekund. Efter 20 prikker startes forfra med prikkerne. (Bemærk at knapperne i højre del af det blå vindue er inaktive, mens der ventes på online svar).

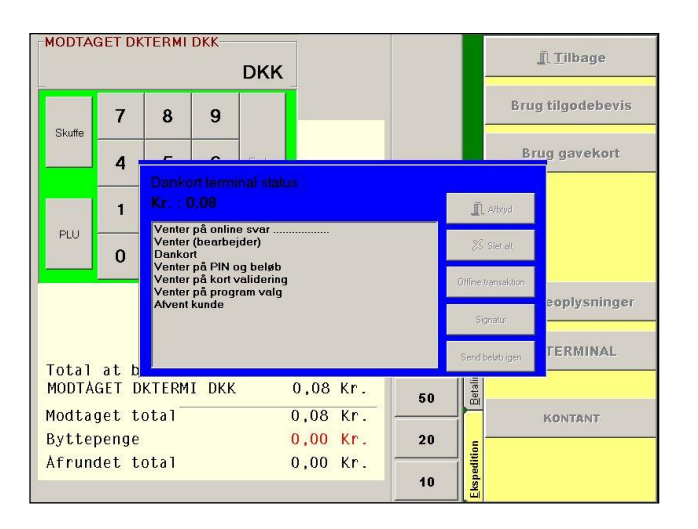

5. Efter **60 sekunder** modtager NewPOS "timeout" fra terminalen. I det grå område i det blå vindue vises nu teksten "*Ingen forbindelse – benyt Offline transaktion*". Samtidig skifter farven i rammen af det blå vindue. Der udskrives en "afvist bon".

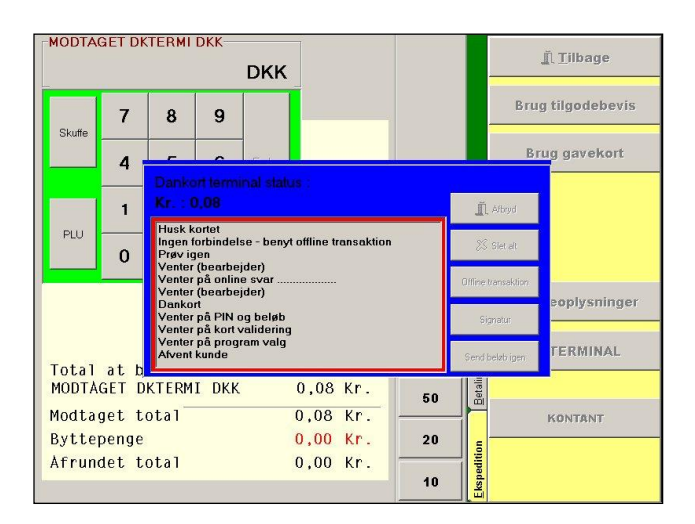

- 6. Kunden skal nu fjerne sit kort fra terminalen (hvis chipbaseret).
- 7. Vælg knappen **Offline transaktion** (knapperne er igen aktive i højre del af det blå vindue).

(Fortsættes på næste side)

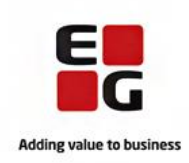

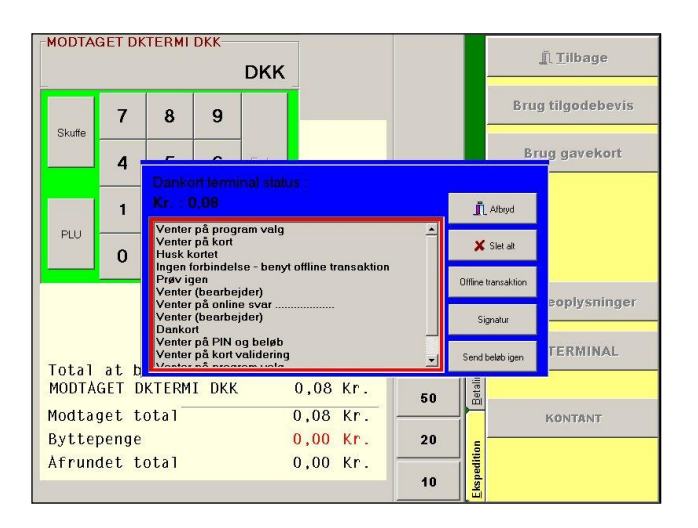

- 8. Kunden skal nu føre kortet igennem/sætte kortet i terminalen.
- 9. Når kundens kort er registeret, vil der stå "*Venter på pin og beløb"*. Tryk da på knappen **Send beløb igen**.
- 10. Følg med i teksten i det grå område i det blå vindue, og gennemfør betalingen i følge anvisningerne på skærmen.
- 11. Der udskrives kortkvittering til kundens underskrift.

Så længe man skønner, at PBS er "nede" skal man gøre følgende for at gennemføre transaktionerne offline. Det er vigtigt at vælge **Offline transaktion,** før kunden sætter kortet i.

- 5. Vælg DKTERMINAL
- 6. Vælg Offline transaktion i det blå betalingsbillede *inden* kunden sætter kortet i.

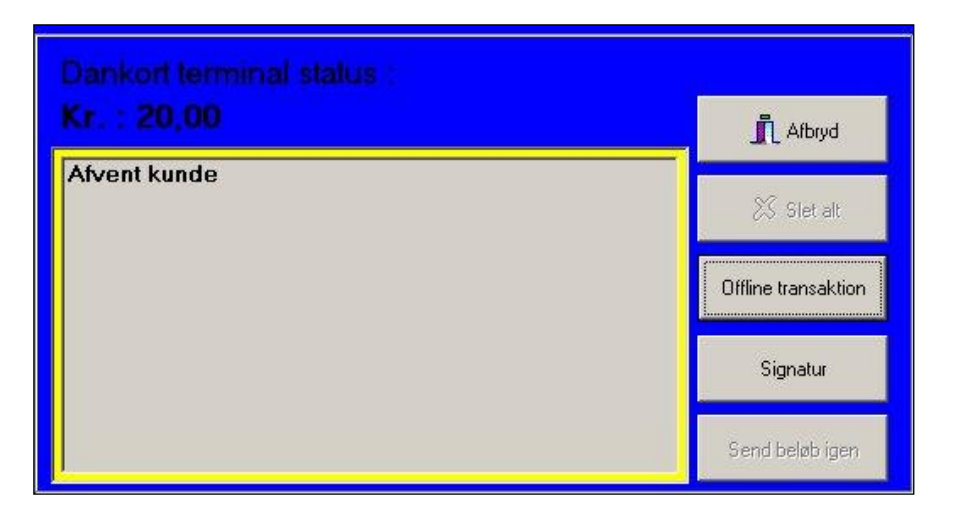

- 7. Kunden skal nu sætte kortet i chiplæserne/magnetstriben.
- 8. Svar på de to spørgsmål systemet stiller (er kortet spærret?, er underskrift ok?). Systemet udskriver herefter kortkvittering til kundens underskrift.

Bemærk: Kassen afleverer selv transaktionerne til PBS, så snart forbindelsen til PBS er genoprettet.

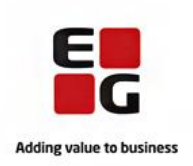

#### 6.9 Udenlandske betalingskort uden pinkode (= Signatur).

Hvis kunden har et udenlandsk kort uden pinkode til kortet, kan du alligevel tage imod kortet på følgende måde:

#### Vælg **DKTERMINAL** 1.

2. Vælg **Signatur** i det blå betalingsbillede, inden kunden sætter kortet i.

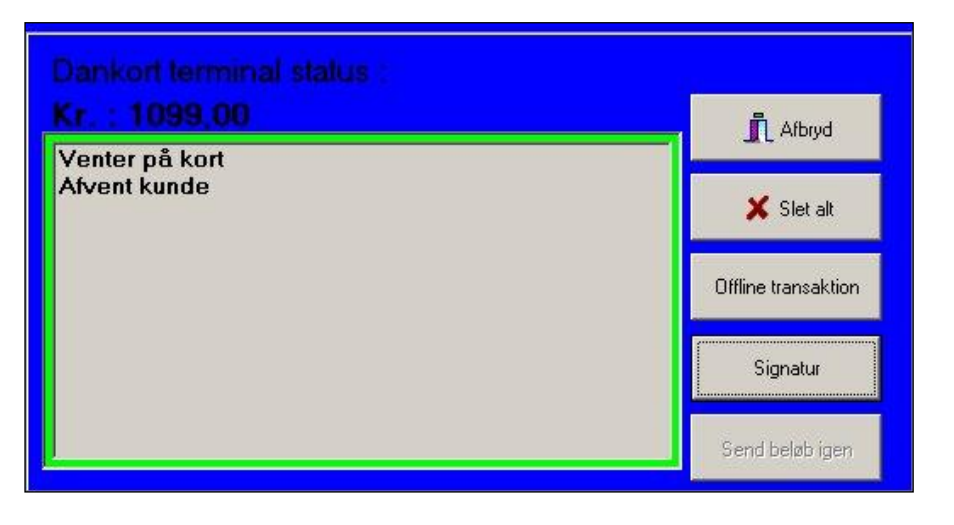

- 3. Kunden skal nu sætte kortet i chiplæserne/magnetstriben.
- Svar på de to spørgsmål systemet stiller (er kortet spærret?, er underskrift ok?) 4.
- 5. Systemet udskriver herefter kortkvittering til kundens underskrift.

Bemærk: Gem de signaturbaserede boner med kundens underskrift (indsættes i mappen ved den godkendte opgørelse).

#### 6.10 Flere kort i en transaktion

Det er muligt at benytte flere forskellige betalingskort i samme ekspedition. Eksempel: Kunden køber en vare til 1000 kr. og vil betale med 500 kr. på Dankort, 300 kr. på Mastercard, 200 kr. på Diners.

Transaktionen gennemføres som normalt via DKTERMINAL. For hver gang et betalingskort har været benyttet (så længe **Restbeløb** er positivt), vendes automatisk tilbage til betalingsvinduet, hvor man igen vælger DKTERMINAL, og kunden benytter næste betalingskort.

Bemærk: Hvis der bruges flere forskellige kort i en transaktion, er det ikke muligt at annullere bon eller betalinger, så snart det første kort er godkendt.

Ved fejl gøres betalingen færdig, og efterfølgende køres hele bonen retur.

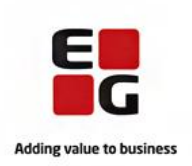

#### 6.11 Dankort over beløbet

Ønsker kunden at betale på kort over beløbet, kan man bruge knappen + i betalingsvinduet:

- 1. Tryk på knappen + .
- 2. Tryk fx på knappen 100.
- 3. Afslut med at trykke på knappen Dankort. Så betales præcis 100 kr. over beløbet.

#### 6.12 Betaling med Valuta

Kunden betaler med valuta. Det er dog i kundens interesse at betale med kreditkort i danske kroner. På den måde opnår kunden den klart bedste kurs og får mest for pengene.

- 1. Stå i betalingsbilledet.
- 2. Tryk på **Valuta.**
- 3. Vælg den valuta, som kunden betaler med.
- 4. Tast det modtagne beløb.
- 5. Tryk Enter.

#### 6.13 Fanebladet Betalingsmidler

Betalingsmidler giver adgang til foruddefinerede manuelle betalingskort (uden om dankortterminalen).

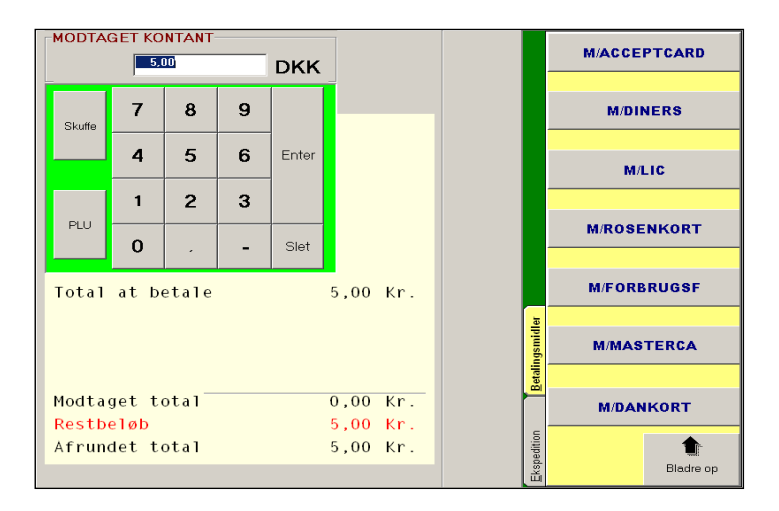

Når betalingsmidlerne her benyttes, skal butikken indsende "nota" til udstederne (f.eks. PBS). Der sker altså ikke en automatisk overførsel af beløbet.

Oprettelse af manuelle betalingsmidler sker i varestyringsprogrammet.

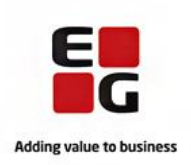

# 7 Kassefunktion

#### 7.1 Vis Kassekladde

Knappen Vis kassekladde under kassefunktion viser en samlet liste over boner fra dagens salg.

- 1. Stå i kassefunktion.
- 2. Tryk på knappen Vis kassekladde.
- 3. Du kan evt. udskrive kladden ved at trykke på knappen **Udskriv kl.**

#### 7.2 Genudskriv Z-RAP (kasseopgørelser)

Knappen **Genudskriv Z-RAP** giver dig mulighed for at udskrive tidligere kasseopgørelser.

- 1. Stå i hovedmenuen.
- 2. Tryk på knappen Kassefunktioner.
- 3. Tryk på knappen Genudskriv Z-RAP.
- 4. Tast dato i formatet ddmmåå.
- 5. Tryk **Enter**.

#### 7.3 Vis journal

Knappen **Vis journal** under **Kassefunktioner** viser alle boner fra dagens salg med detaljer.

Det er muligt at søge bestemte boner frem:

- 1. Stå i Kassefunktioner.
- Tryk på knappen Vis Journal.
   Du kan evt. udskrive journalen ved at trykke på knappen Udskriv journal.
- 3. Tryk på fanebladet **Diverse.**
- 4. Tryk på knappen **Søg i journal.**
- Tast et ord eller et tal (fx bonnr), og tryk på OK.
   Du kan skifte tastaturet, så tasterne er placeret i alfabetisk orden (ABC) eller som tastaturer normalt er opbygget (Qwerty).
- 6. Hvis du ikke finder det, du søger efter i første omgang, kan du trykke på knappen **Søg igen**.

| -   | ок                   | Qwer | ty 🛛 | 🗙 For | tryd |   |   |   |   |   |   |    |    |       |
|-----|----------------------|------|------|-------|------|---|---|---|---|---|---|----|----|-------|
| Tek | st                   |      |      |       |      |   | _ |   |   |   |   |    |    |       |
|     |                      |      |      |       |      |   |   |   |   |   |   |    |    |       |
| A   | в                    | C    | D    | E     | F    | G | н | I | J | к | 7 | 8  | 9  |       |
| L   | м                    | N    | 0    | Р     | Q    | R | s | т | U | v | 4 | 5  | 6  | Enter |
| Sle | Slet alt w x y z æ ø |      | Å    | S     | let  | 1 | 2 | 3 |   |   |   |    |    |       |
|     | Mellemrum            |      |      |       |      |   |   |   |   |   | 0 | SI | et |       |

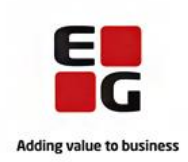

#### 7.4 Udbetaling

Hvis du skal lave en udbetaling, gør du følgende:

- 1. Stå i hovedmenuen.
- 2. Tryk på knappen Kassefunktioner.
- 3. Tast ekspedientkode, og tast Enter.
- 4. Tryk på knappen **Udbetaling.**
- 5. Tryk på den ønskede udbetalingsknap.
- 6. Tast beløbet, der skal udbetales, og tast **Enter.**
- 7. Skift evt. til anden valuta end DKK, og tryk på **Vælg.**
- 8. Tryk derefter på knappen **Luk** for at vende tilbage til hovedmenuen.

#### 7.5 Indbetaling

Hvis du skal lave en indbetaling, gør du følgende:

- 1. Stå i hovedmenuen.
- 2. Tryk på knappen Kassefunktioner.
- 3. Tast ekspedientkode, og tast Enter.
- 4. Tryk på knappen Indbetaling.
- 5. Vælg den ønskede indbetaling.
- 6. Tast beløbet, der skal indbetales, og tast Enter
- 7. Vælg det rigtige betalingsmiddel og valuta, og tryk på Vælg
- 8. Tryk derefter på knappen **Luk** for at vende tilbage til hovedmenuen.

#### 7.6 Frafør beløb

Du kan fraføre beløb fra kassen, fx hvis kassebeholdningen er for stor:

- 1. Stå i hovedmenuen.
- 2. Tryk på knappen Kassefunktioner.
- 3. Tast ekspedientkode og tast **Enter**.
- 4. Tryk på knappen Frafør beløb.
- 5. Tast beløbet der skal fraføres, og tast Enter.
- 6. Skift evt. til anden valuta end DKK, og tryk på **Vælg.**
- 7. Tryk derefter på knappen **Luk** for at vende tilbage til hovedmenuen.

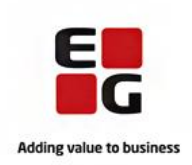

# 8 Kundeoplysninger

#### 8.1 Indbetaling fra debetkunde

Hvis en debetkunde vil betale en regning i butikken, er det muligt at lave en indbetaling:

- 1. Stå i hovedmenuen.
- 2. Tryk på knappen Kundeoplysninger.
- 3. Tast ekspedientkode, og tast Enter
- 4. Tast kundenummer, eller find kunden ved at trykke på knappen **Find kunde**.
- 5. Tryk på knappen **Indbetaling.**
- 6. Tast beløb.
- 7. Tryk på knappen **Betal.**
- 8. Vælg hvilken betalingsmiddel og valuta, som kunden betaler med.
- 9. Tryk på knappen Vælg.
- 10. Tryk derefter på knappen **Luk** for at vende tilbage til hovedmenuen.

# 9 Kasseopgørelse

Kassen skal tælles op hver aften. Hvis der er kassedifference, skal det fremgå.

- 1. Stå i hovedmenuen
- 2. Tryk på knappen **Kasseopgørelse**.
- 3. På fanebladet **Byttepenge** indtastes, hvor mange byttepenge der skal være i pengeskuffen til næste kasseåbning.
- 4. På fanebladet **Optælling** tastes de talte beløb, der skal sættes i banken.
- På fanebladet Optælling tastes også checks. I checkfeltet tastes beløbet på den første check. Tryk Enter, og tast så beløbet på næste check. Total regnes automatisk ud. Brug knappen Nulstil check, hvis du får tastet forkert.
- 6. På fanebladet **Valuta** registreres den valuta, der er modtaget. Der kan skiftes mellem de forskellige valuta med pilene i venstre side foroven.
- 7. Til sidst vælger du fanebladet **Afstemning**, der er en kontrol af det tidligere indtastede. Her er det vigtigt, at du forholder dig til beløbene, specielt **Kassediff**. og **Indsat i Bank**.
- 8. Når alle beløb kan godkendes, afslutter du kasseopgørelsen på knappen **Godkend optælling** nederst i højre hjørne.

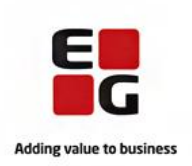

# 10 SafePay

Køres der med integration til SafePay er der følgende tilføjelser, og ændringer til håndtering af New-POS.

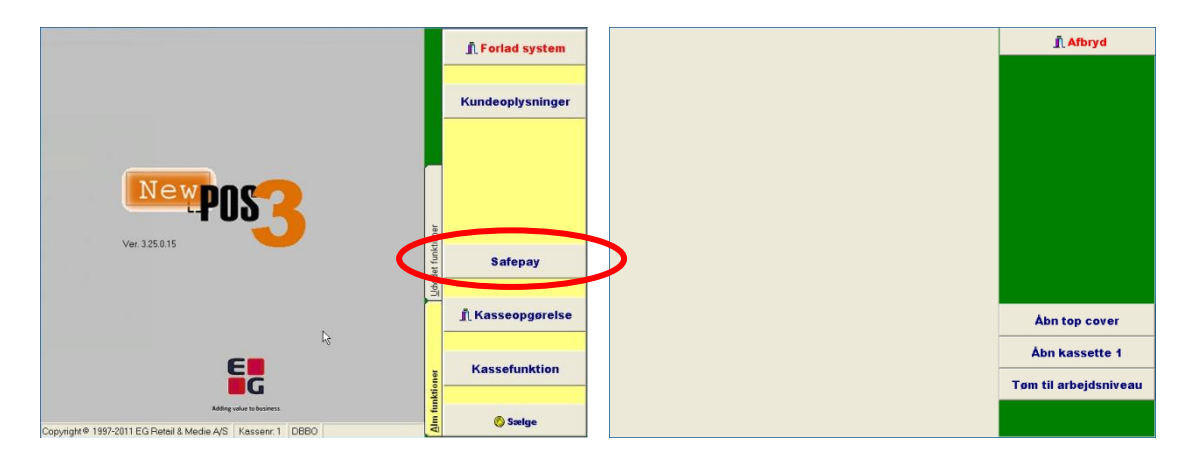

#### **10.1** Hovedmenu

I hovedmenuen har man adgang til SafePay-menuen via knappen **SafePay**. Der er tre menupunkter:

**Åbn top cover**: Åbner for cover på seddelenhed, så man kan komme til at rense enheden, eller afhjælpe seddelblokeringer. (note jam)

Åbn Kassette 1: Frigiver bankkassetten fra seddelenheden, så denne kan tømmes.

Åbn Kassette 2: Frigiver 2. kassette tilsvarende, såfremt en sådan er tilsluttet seddelkassetten.

**Tøm til arbejdsniveau**: Tømmer pengebeholdningen ned til det forud definerede beholdning.

#### **10.2 Salgsvinduet**

I salgsvinduet, finder man SafePay menuknapperne under fanebladet **Diverse**. Her findes de samme tre knapper, som i SafePay menuen via Hovedmenuen.

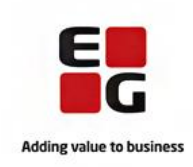

#### **10.3 Betalingsvinduet**

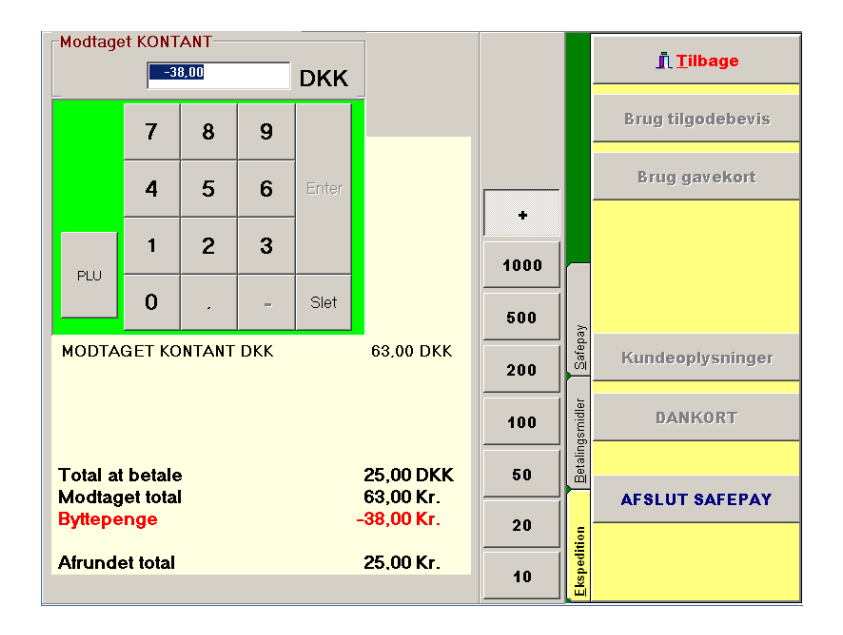

I betalingsvinduet kan der betales med flere forskellige betalingsmidler. Dog kan der ikke tastes et kontant beløb, da SafePay selv registrerer de penge, som tilføres automaten. Beløbet kan løbende ses ud for Modtaget kontant DKK.

Når der er modtaget nok penge til at afslutte betalingen, afsluttes ekspeditionen ved at trykke **Afslut SafePay**.

Betalingsvinduet har en SafePay fane, hvor man kan finde SafePay menuknapperne. Se afsnittet om fejlhåndtering for nærmere beskrivelse.

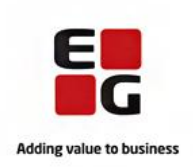

#### **10.4** Veksling af penge.

I Salgsvinduet finder man vekselknappen.

Køres der med opsætning hvor, varerne enten kan skannes, tastes eller vælges via vareknapper, findes knappen **Veksel** under fanen **Diverse**.

I kassefunktioner, under SafePay fanen findes også en vekselknap.

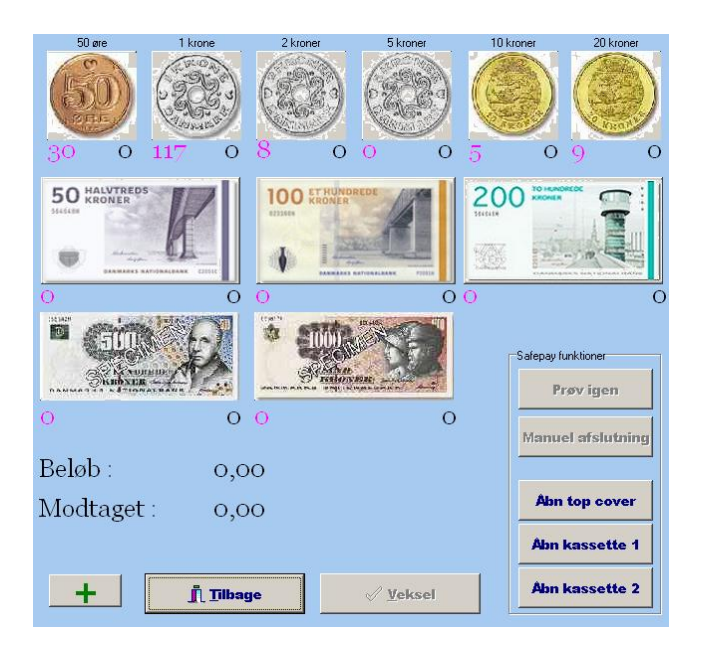

Når der tilføres penge via SafePay, vil modtaget beløb blive talt op.

Ud for hver enhed er et lilla tal, der angiver, hvor mange af den pågældende enhed, som SafePay kan udbetale.

Man vælger det antal enheder, man ønsker at udbetale, ved at klikke på dem. Det sorte tal ud fra enheden angiver antallet, du har valgt.

Når det valgte beløb stemmer med det modtagne beløb, kan man trykke på knappen **Veksel** og veksling foretages.

Der kan justere både op og ned på de valgte enheder. Tryk på + knappen for at vælge, om der skal lægge stil eller trækkes fra, når du klikker på enheder. Når + vises lægges til, og når • vises, trækkes fra.

Se afsnittet om fejlhåndtering for at få en forklaring af SafePay-funktionerne **Prøv igen** og **Manuel** afslutning.

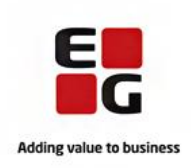

#### **10.5** Kassefunktion – Tilførsel

Tilførsel af penge findes under kassefunktioner på SafePay-fanen.

|                          | Tilførse | el i SafeP | ay                 |
|--------------------------|----------|------------|--------------------|
|                          |          |            | Safepay funktioner |
|                          |          |            | Prøv igen          |
| Modtaget total           | 0,00     | Kr.        | Manuel afslutning  |
|                          |          |            | Abn top cover      |
|                          |          |            | Abn kassette 1     |
| <u>I</u> <u>T</u> ilbage |          | K/Luk      | Åbn kassette 2     |

Penge tilføres via SafePay, og man kan løbende følge med i totalen i feltet **Modtaget Total**. Når tilførsel er færdig, skal man klikke på **OK/Luk**, og tilførsel er registeret.

#### **10.6 Kassefunktion – Indbetaling**

Indbetaling til kassen sker via SafePay-fanen. Vælg **Indbetaling** i Kassefunktioner som normalt, og tast det beløb, der skal indbetales. Vælg herefter kontant, danske kroner.

|                           |                     |       | Safepay funktioner |
|---------------------------|---------------------|-------|--------------------|
| Der skal indbetales : 100 | Prøv igen           |       |                    |
|                           | 0.00                | 17 n  | Manuel afslutning  |
| iviodtaget total          | 0,00                | м.    |                    |
|                           |                     |       | Abn top cover      |
|                           |                     |       | Abn kassette 1     |
| <u>Í T</u> ilbage         | <i>∲</i> <u>o</u> k | / Luk | Abn kassette 2     |

I feltet **Modtaget total** kan man nu følge med i de penge, der tilføres SafePay. **OK/Luk** bliver aktiv, når der er indbetalt nok penge. Eventuelt overskydende penge udbetales igen.

Indbetaling på debitor gennemføres som normalt fra Hovedmenuens menupunkt Kundeoplysninger. Vælges en kontant indbetaling, får man samme SafePay-dialog til at håndtere selve indbetalingen.

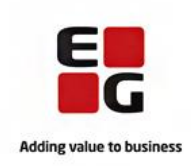

#### 10.7 Kassefunktion – Fraførsel

Fraførsel ligger i kassefunktioner i SafePay fanen.

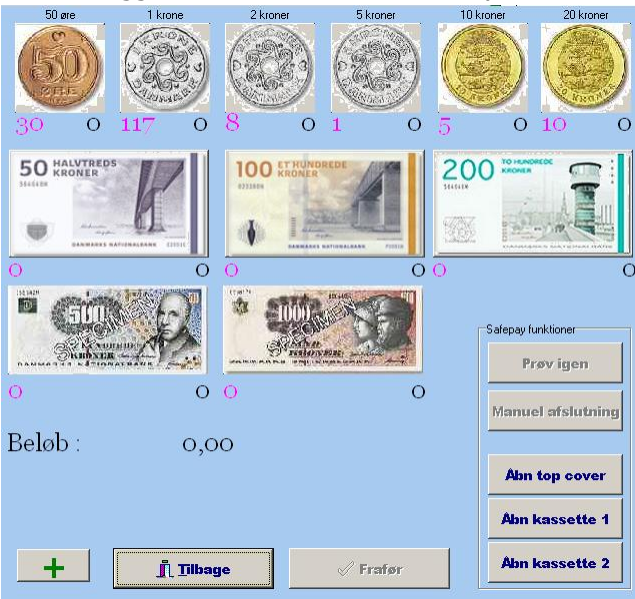

Her vælges på samme vis som i veksling, hvilke enheder man ønsker at udbetale. Der afsluttes ved at trykke på knappen **Frafør**. Bemærk, at der kan være opsat beløbsgrænser, der forhindrer store udbetalinger.

#### 10.8 Kassefunktion – Udbetaling

Udbetaling i kassefunktioner vælges som normalt, og der tastes det ønskede beløb. Bemærk at der kan være opsat beløbsgrænser, der forhindre en udbetaling.

| Der skal udbetales : 200,0 | o kr                 |     | Safepay funktioner<br>Prøv igen |
|----------------------------|----------------------|-----|---------------------------------|
| Modtaget total             | -200,00              | Kr. | Manuel afslutning               |
|                            |                      |     | Abn top cover                   |
|                            |                      |     | Abn kassette 1                  |
| <u>I</u> <u>T</u> ilbage   | <b>√</b> <u>0</u> K/ | Luk | Abn kassette 2                  |

Inden selve udbetalingen foretages, skal man klikke **OK/Luk** i SafePay dialogboksen.

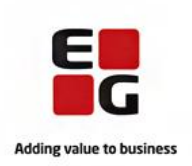

#### 10.9 Fejlhåndtering

Du får adgang til dialogboksen **SafePay funktioner** via knappen **SafePay.** Du finder knappen diise steder:

- I Hovedmenuen
- I Salgsvinduet: Klik på knappen SafePay, eller vælg fanen Diverse, hvor du kan klikke på knappen SafePay
- I betalingsvinduet
- I alle dialogbokse. Du finder knappen i alle dialoger med SafePay integration, fx. ved udbetaling og veksling.

Dialogboksen ser sådan ud:

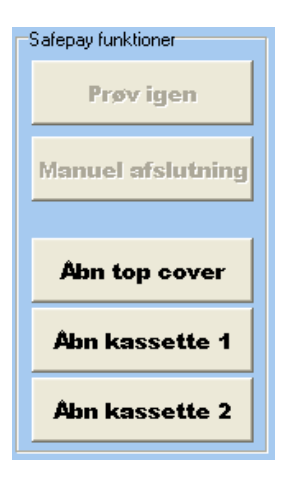

- Knappen Prøv igen. Knappen Prøv igen bliver aktiv, hvis en udbetaling af penge fra SafePay fejler. Forsøg først at udbedre fejlen på SafePay, og tryk så på knappen Prøv igen.
- Knappen Manuel afslutning. Hvis en fejl ikke kan udbedres, og knappen Prøv igen fortsat ikke fungerer, vil knappen Manuel afslutning blive aktiv. Manuel afslutning kan afslutte transaktionen, og vil angive på bonen, at denne er afsluttet manuelt. Ekspedienten skal så manuelt håndtere den manglende udbetaling.

NewPOS registrerer automatisk differencen på et manuelt SafePay betalingsmiddel, således at dette fremgår af kasseopgørelsen om aftenen.

- Åbn top cover. Åbner for cover på seddelenhed, så man kan komme til at rense enheden eller afhjælpe seddel blokeringer (note jam).
- Åbn Kassette 1. Frigiver bankkassetten fra seddelenhed, så denne kan tømmes.
- Åbn Kassette 2. Frigiver 2. kassette tilsvarende, hvis en sådan er tilsluttet seddelkassetten.

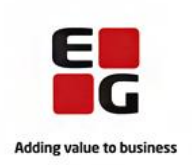

#### 10.9.1 SafePay-alarmer

Ikke kritiske fejl bliver vist som "alarmer". Alarmer vises i skærmens højre side, og lukker automatisk igen. De kan også lukkes, ved at man klikker på dem.

Nedenstående alarm gør opmærksom på, at niveauet på 0,50 DKK er for lavt:

| Alarm<br>ALARMNIVEUA 0,50 DKK<br>FINDES 14 SKAL VIRE 40 |
|---------------------------------------------------------|
|---------------------------------------------------------|

Alarmerne bliver vist igen ved hver aktivering af SafePay.

Alarmerne bør håndteres hurtigst muligt, så man undgår situationer, som er svære at håndtere, som fx manglende byttepenge.

#### 10.9.2 SafePay kritiske fejl

Kritiske fejl er fejl som forhindrer, at SafePay kan køre videre.

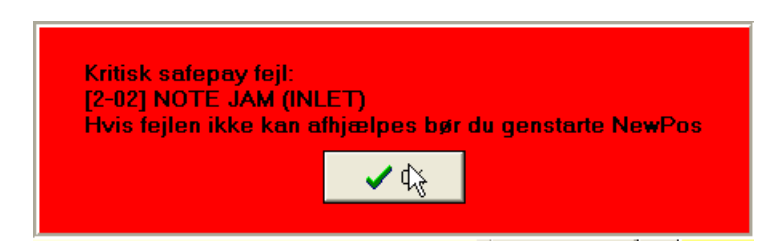

Kritiske fejl SKAL håndteres med det samme. Fejlene vises straks, når de opstår.

Afhjælp fejlen på SafePay, og klik efterfølgende **OK** til fejlbeskeden. Prøv herefter igen den funktion, som fejlede.

Benyt eventuelt nærmeste SafePay funktionsmenu til åbning af seddel låget (top cover).

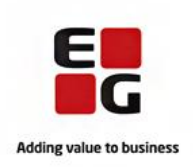

#### 10.9.3 Manglende byttepenge

Hvis man ikke har fyldt byttepenge på SafePay, kan en ekspeditionen ikke umiddelbart afsluttes. Brug et af de 3 råd i fejlmeddelelsen (se herunder), og sørg for straks herefter at påfylde flere byttepenge.

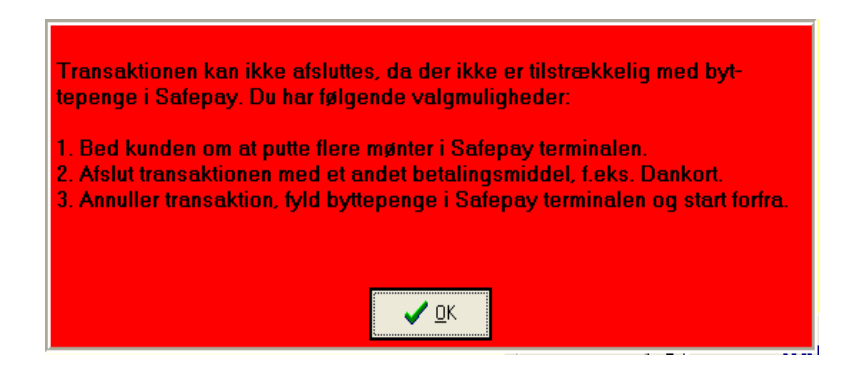

#### 10.9.4 Overskridelser af udbetalingsgrænser

Beløbsgrænser er opsat som det maksimale beløb, der kan udbetales pr. 3 minutter og pr. time. (Dette opsættes af konsulenten).

Allerede udbetalte beløb beregnes, hver gang enten udbetaling, fraførsel og retur benyttes.

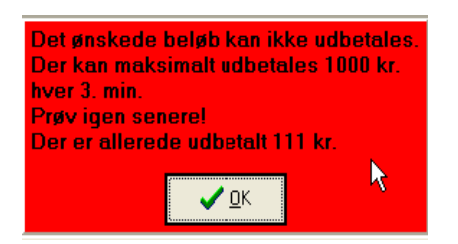

#### 10.9.5 Uløselige fejl

Hvis SafePay er gået ned, og fejlen ikke kan afhjælpes af personalet, gøres følgende på NewPOS:

- 1. Afslut den ekspedition, der er i gang på dankort (om muligt) eller annuller bon.
- Luk NewPOS helt ned, og sluk for SafePay automaten. BEMÆRK! Kassen vil være meget langsom at betjene efter et nedbrud af SafePay og under ekspeditioner efter et nedbrud, da den forsøger at genoprette kontakt til SafePay. Vær derfor meget tålmodig under nedlukning af NewPOS.
- 3. Start herefter NewPos3 igen. Under opstart får du en advarsel om, at der ikke er forbindelse til SafePay. NewPOS kører derfor almindelig drift uden SafePay-integration og med brug af almindelig pengeskuffe, indtil forbindelsen er etableret.

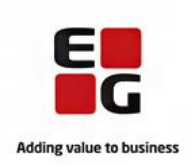

#### 10.10 SafePay – guide i kasseopgørelse

Formålet med denne guide er, at hjælpe NewPos3 kunder, der har integration til SafePay, med kasseopgørelser.

Når man bruger NewPos3 med SafePay integration, optælles kontanter ikke i forbindelse med kasseopgørelsen. Det er meget anderledes end normalt. Denne guide viser sammenhænge mellem opgørelsen på kassen og de informationer, man kan få fra SafePay Control (SPC), på den anden side.

Det forudsættes, at kunden har modtaget undervisning i opgørelser på NewPos3 og har modtaget undervisning i brug af SPC.

#### 10.10.1 Opgørelse på NewPos3 kasse

Når man ønsker at gøre kassen op på NewPos3, vælges funktionen **Kasseopgørelse** fra hovedmenuen. Når kassen er opsat med SafePay integration, er optælling af kontanter slået fra, og optællingsvinduet ser sådan ud:

| Dptælling 🗟 Afstemning                     |                                 |   | <u>i</u> A | fbryd  |       |
|--------------------------------------------|---------------------------------|---|------------|--------|-------|
|                                            |                                 | 7 | 8          | 9      |       |
|                                            |                                 | 4 | 5          | 6      | Enter |
|                                            |                                 | 1 | 2          | 3      |       |
|                                            |                                 | 0 |            |        | Slet  |
| Optalt kontant 650,00<br>Optalt check 0.00 | CHECK<br>Kr. Nulstil checksaldo |   |            |        |       |
| Totalt optalt 650,00                       | Kr.                             |   |            |        |       |
| -                                          |                                 |   | 🙁 Afst     | emning | 1     |

I **Optalt kontant**, står registeret de penge, som NewPos3 har registeret via SafePay.

Der skal kun optælles checks, da disse ikke er registeret i SafePay.

Checks tastes én ad gangen og afsluttes med **Enter**. Så summeres de enkelte indtastninger i linjen **Optalt Check**. Taster man forkert, kan man benytte knappen **Nulstil Checksaldo** og prøve igen.

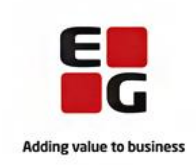

| Optælling 🔁 Afst  | emning |                           | 👖 Afbryd                              |
|-------------------|--------|---------------------------|---------------------------------------|
| Kasse opgørelse   | e d.   | Balance                   |                                       |
| 18-02-2011        |        | Betalingsmidde Beholdning |                                       |
| Primobeh          | • 0,00 | ▶ Indtastede vare 5       |                                       |
| Tilgang valuta 🕂  | • 0,00 | Varer solgt 5             |                                       |
| Tilgang kontant + | 650,00 | Kundesalg Stk 1           |                                       |
| Tilveng ebeeke    | 0 00   | Antai eksp 4              |                                       |
| Tilgang checks    | • 0,00 | Anullerede bon 10         |                                       |
| Total beh =       | 650,00 | Kunde indbet 336          |                                       |
| Outolt voluto     | 0 00   |                           |                                       |
| Optait valuta     | 0,00   |                           |                                       |
| Valuta beh.       | 0,00   |                           |                                       |
| Diff valuta       | 0,00   |                           |                                       |
|                   |        |                           |                                       |
|                   |        |                           |                                       |
| Byttepenge +      | 0,00   |                           |                                       |
| Optalt kontant +  | 650,00 |                           |                                       |
| Checks 4          | • 0,00 |                           |                                       |
| Total heh         | 650.00 |                           |                                       |
| · · · · · ·       | ,      | - 1                       |                                       |
| Kassediff. =      | 0,00   |                           |                                       |
| Indsat i Bank     | 0,00   |                           | · · · · · · · · · · · · · · · · · · · |
| Fraført beløb     | 0,00   |                           | 🔕 Godkend optælling                   |
|                   |        |                           |                                       |

Når check er talt, fortsættes til afstemning:

I afstemningen bør kassediff. altid stå i 0. Hvis den ikke gør det, er det checks, der giver differencen, da dette er det eneste betalingsmiddel, der er manuelt optalt. Kontroller derfor disse.

Man kan ikke i afstemningsbilledet se informationer om de kontanter, der ligger i SafePay. Dette ser man i SPC på kontor-pc.

Godkend optællingen og klik **Ja** til at afslutte kasseopgørelsen. Der udskrives nu en Z rapport på bon printer, og NewPos3 returnerer til Hovedmenu.

Hvis man ønsker at tømme Kassetten fra SafePay med overskydende sedler, gøres dette nu fra Safe-Pay menuen.

NewPos 3 kan nu forlades, og resten af kasseopgørelsen foretages på kontor-pc i SPC.

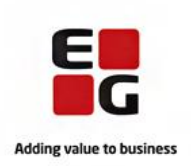

#### 10.10.2 Opgørelse i SPC

For at få en god fornemmelse af kontantflowet i butikken, er det en god ide at opgørelsen på kassen foretages lige før opgørelsen i SPC (uden mellemliggende transaktioner på kassen).

Start SPC og log ind med din bruger. Vælg butik, og den automat (kasse) der skal opgøres. Klik herefter **Action, End of Day**:

| Safepay Controller |                                                                                         |                                 |    |          |
|--------------------|-----------------------------------------------------------------------------------------|---------------------------------|----|----------|
| SafePay            |                                                                                         |                                 |    |          |
| Log Off   Status   | Action   \                                                                              | View Repor                      | ts | View Log |
| 📁 IT Gruppen Test  | End Of Day<br>Execute Mac<br>Refilling Rej<br>Make Revisi<br>Drain Hoppe<br>Cassette Sw | cro<br>port<br>ion<br>er<br>vap |    |          |
| Dot Connected      |                                                                                         |                                 |    |          |
|                    |                                                                                         |                                 |    |          |

Nu vises en oversigt for valgte SafePay:

| Location:<br>SafePayI<br>Date:<br>Last EOD | D:*<br>2011-02-17<br>2011-02-08 | est<br>13:26:05 (<br>21:10:59 | 0)       |       |                       |       |                 |             |            |           |            |                 |
|--------------------------------------------|---------------------------------|-------------------------------|----------|-------|-----------------------|-------|-----------------|-------------|------------|-----------|------------|-----------------|
|                                            | En                              | d Of Day                      |          |       |                       |       |                 | Refresh     | Page       |           | She        | ow Location Nam |
|                                            |                                 |                               |          |       |                       |       |                 |             |            |           | She        | ow Hidden Colum |
| DKK                                        | Start - Stored                  | Trans                         | actions  |       | Internal Transfer Pro |       | resent - Stored |             |            |           |            |                 |
| ID                                         | SafePay                         | Paid In                       | Paid O   | ut    | POS                   | Flo   | oat             | Pickup      | SafePay    | -/locked  | -/cassette | POS Sales       |
| 1                                          | 11.170,00                       | 10.500,00                     | -35.355  | 5,00  | -176,00               | 45.8  | 86,00           | -28.000,00  | 4.025,00   | 1.000,00  | 3.000,00   | -24.855,00      |
| SP Total                                   | 11.170,00                       | 10.500,00                     | -35.355  | 5,00  | -176,00               | 45.8  | 86,00           | -28.000,00  | 4.025,00   | 1.000,00  | 3.000,00   | -24.855,00      |
| Total                                      | 11.170,00                       | 10.500,00                     | -35.355  | ,00 - | 176,00                | 45.88 | 36,00 -         | 28.000,00   | 4.025,00   | 1.000,00  | 3.000,00   | -24.855,00      |
|                                            |                                 |                               |          |       |                       |       |                 |             |            |           |            |                 |
| NOK                                        | Start - Stored                  | Transac                       | tions    | Inter | nal Tran              | sfer  | P               | resent - St | ored       |           |            |                 |
| ID                                         | SafePay                         | Paid In                       | Paid Out | Float | Picku                 | up S  | SafePa          | y -/locked  | -/cassette | POS Sales | 5          |                 |
| 1                                          |                                 | 2.500,00                      |          |       | -1.90                 | 0,00  | 600,0           | 0           | 600,00     | 2.500,00  | D          |                 |
| SP Total                                   | 0,00                            | 2.500,00                      | 0,00     | 0,00  | -1.90                 | 0,00  | 600,0           | 0,00        | 600,00     | 2.500,00  | 0          |                 |
| Total                                      | 0,00                            | 2.500,00                      | 0,00     | 0,00  | -1.900                | 0,00  | 600,00          | 0,00        | 600,00     | 2.500,00  | )          |                 |

Bemærk!. Hvis man ikke bruger valutaintegration, vil der kun blive vist DKK oversigten.

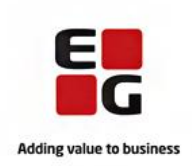

#### Kolonnebeskrivelser:

- Start Stored SafePay : Her vises primobeholdningen for SafePay i forhold til sidste opgørelse.
- Transactions Paid in: Her vises, hvor mange kontanter SafePay har modtaget siden sidste opgørelse.
- Transactions Paid out:
   Her vises, hvor mange kontanter SafePay har udbetalt siden sidste opgørelse.
- Internal Transfer POS
   Her vises de kontanter, som er fraført SafePay via NewPos.
- Internal Transfer Float
   Her vises de kontanter, som er blevet tilført til SafePay via NewPos(byttepenge)
- Internal Transfer Pickup
   Her vises de kontanter; som er taget ud af SafePay i forbindelse med fjernelse af kassetten.
- Present Stored Safepay:
   Her vises, hvor stor beholdning er i automaten nu.
- Present Stored /Locked:
   Her vises, hvor stort et beløb der er låst i SafePay, hvis fx en pengelomme i automaten er markeret som defekt. SafePay forsøger selv at udbedre, hvis dette sker, men hvis man over flere dage har penge, der er låst, bør man kontakte supporten.
- Present Stored /cassette
   Her vises det beløb, som ligger i kassetten nu. Har man altid tømt kassetten inden opgørelsen, bør her altid stå 0.
- Kolonnen POS Sales viser hvor meget kontant salg, der har været siden sidste opgørelse.
   ("Paid ind" minus "Paid out")

End Day skal nu godkendes. Tryk knappen **End og Day**.

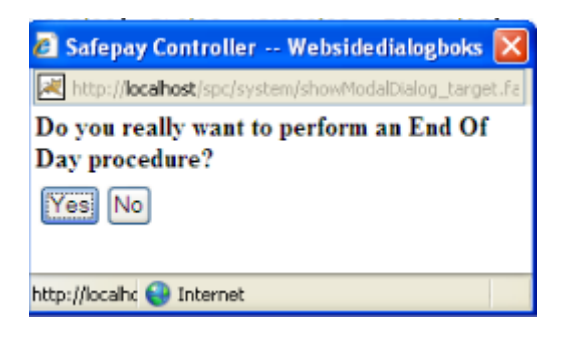

Klik **YES** til at gennemføre end of day-proceduren.

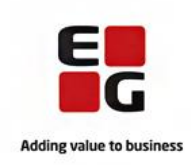

Når godkendelsen er kørt færdig, ser man følgende vindue:

| Location: IT Gruppen Test<br>SafePayID:*<br>Date: 2011-02-17 13:27:00                |
|--------------------------------------------------------------------------------------|
| 2011-02-08 21:10:59 - 2011-02-17 13:26:55 Show Location Names<br>Show Hidden Columns |
|                                                                                      |

Hvis man ønsker at se opgørelsen igen, kan man trykke View end of day. Det er også muligt at søge andre opgørelser fra andre dage.

#### 10.10.3 Afstemning mellem SPC og NewPos3:

Hvis man laver NewPos3 opgørelse synkront med SPC opgørelser, vil POS sales i end of dayrapporten kunne sammenlignes direkte med Z rapportens Balance opgørelse – kontant linje. POS Sales er altså ikke total omsætning, da SPC kun viser Kontant omsætning. Den korrekte omsætning skal aflæses på Z rapporten fra NewPos3.